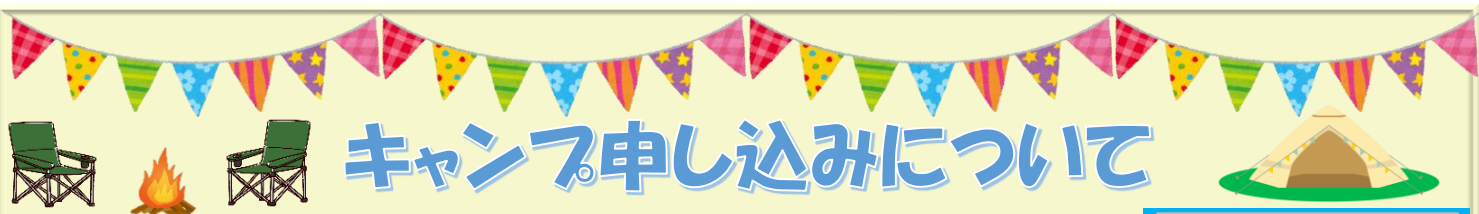

**※旅行代金の取消料等諸規定を確認してから申し込みください** 

# ☆お申し込み方法☆

<u>当キャンプはホームページ又はアプリより、お申し込みください。</u> ※お申し込み後は、弊社より確認のメールが折り返し届きます。お手数ですが、3営業日以内に折り返しのメールが 届かなかった場合は、弊社事務局までお電話をお願いいたします。

#### 【会員規定】

当クラブ主催各課外教室(体操・サッカー・チア)現会員・水泳教室会員・当クラブ主催キャンプ2泊以上の参加した方

#### 【費用納入方法】

①ワイルドスポーツクラブ本社事務局は現金でお支払い頂けます。
 ②現金書留は当クラブ本社事務局宛てにお願いします。
 ③上記以外は全て下記口座にお振り込みください。

#### 【指定銀行】

- 三井住友銀行 府中支店 (普通) 7955184
   カブシキガイシャ ワイルドスポーツクラブ ワイルドタビクラブ クチ
   ゆうちょ銀行 10150-40053911 株式会社 ワイルドスポーツクラブ
- ※入金の際の御注意 <u>必ず企画番号、参加者氏名</u>で振り込んで下さい。
  例/60ワイルドタロウ

## 【旅行代金の支払期限】

旅行開始日を0日として日帰りキャンプは<mark>11日前まで</mark>に宿泊キャンプは<mark>21日前まで</mark>にお支払いください。 詳しくは各キャンプのパンフレットに記載されている期日をご確認ください。

#### 【キャンセル(旅行取消)について】

宿泊キャンプは20日前から、デイキャンプ(日帰り旅行)は10日前から取消料がかかります。

メール(HPのお問い合わせ)、電話にてお受けします。受付時間は平日9:00~18:00、土日祝日、時間外は留守番電話で受け付けます。 原則いかなる理由でも上記期限を過ぎたキャンセルはキャンセル料が発生します。

## 【申し込み締め切り】

①定員に達した場合 ※キャンセル待ちとなります。 ②定められた締切日を過ぎた場合 ※締め切りを過ぎた申込は定員に達してない場合、1,000円追加でお受けします。

## 【アレルギー対応】

キャンプで手配させていただく食事に関して可能な限りアレルギー対応致しますが、完全除去食を手配することは難しいので、対応の必要な方は企画担当 者まで御相談下さい。重度のアレルギーの場合は参加をお受けできない場合もございます。(除去食の提供が出来ない時、参加者の健康を保証できない時) その他にも伝えておきたい事などは<u>アレルギーを含めて備考欄に必ずご記入ください。</u>

## 【アプリについて】

キャンプにご参加の方はワイルドスポーツクラブのアプリをスマートフォンでダウンロード及び会員登録をお願いします。詳しくはHPをご覧ください。 アプリを通して緊急連絡等を皆様に発信いたします、必ずご登録ください。

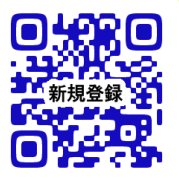

## ①アプリ新規登録は上記QRコードよりご覧ください。

②アプリ再登録、アプリ更新をされた方はこちらをご覧ください。

#### 【その他】

 ①参加人数・天候によりスケジュールが多少変更する場合があります。また、集合時間等の変更もありますが、時間の変更に関しては こちらから変更のお願いの連絡をさせていただきます。予めご了承ください。
 ②名前が載ることはありませんが当社HP・SNS(facebook等)に写真及び動画を載せる場合があります。 拒否される方は申込書の備考欄にご記入ください。
 ③ワイルド写真館閲覧。参加者にのみ後日現地様子の写真をHP、アプリよりご覧いただけます。
 ④旅行代金申込金は旅行代金の一部(20%)を先払いするシステムになります。日帰りキャンプは旅行出発11日前まで、 宿泊キャンプは旅行出発21日前までに旅行代金の残り(80%)をお支払いください。 今まで通り旅行代金(参加費)の全額支払いを行っても問題ありません。
 ※当社は、旅行業登録を致しました。よって旅行業規定に則った旅行代金お支払い 期限及び旅行代金取消料金となりますことをご了承願います。
 ※参加申込書の送付と申込金振込完了で正式申込となります。(申込金は旅行代金の一部) 電話又は口頭でのお申し込みをいただいた場合は、お伝えいただいた翌日から3日以内に HP又はアプリから正式に申し込みと申込金又は旅行代金全額の支払いをお願いします。
 【キャンプ期間中の連絡先】
 080-6708-3180(キャンプ実施日のみ)・042-352-3180(事務局9:00~18:00)

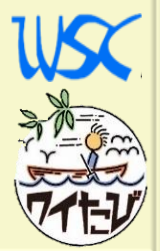

お申込のご連絡後

3日以内に

申込書提出

+

申込金支払い

(申込金=旅行代金の20%以上)

又は

代金全額支払い

※申込金のみの方は

旅行代金の残金

入金締切日までに

お振込みください。

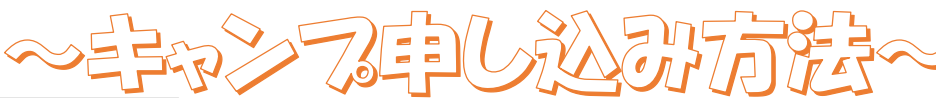

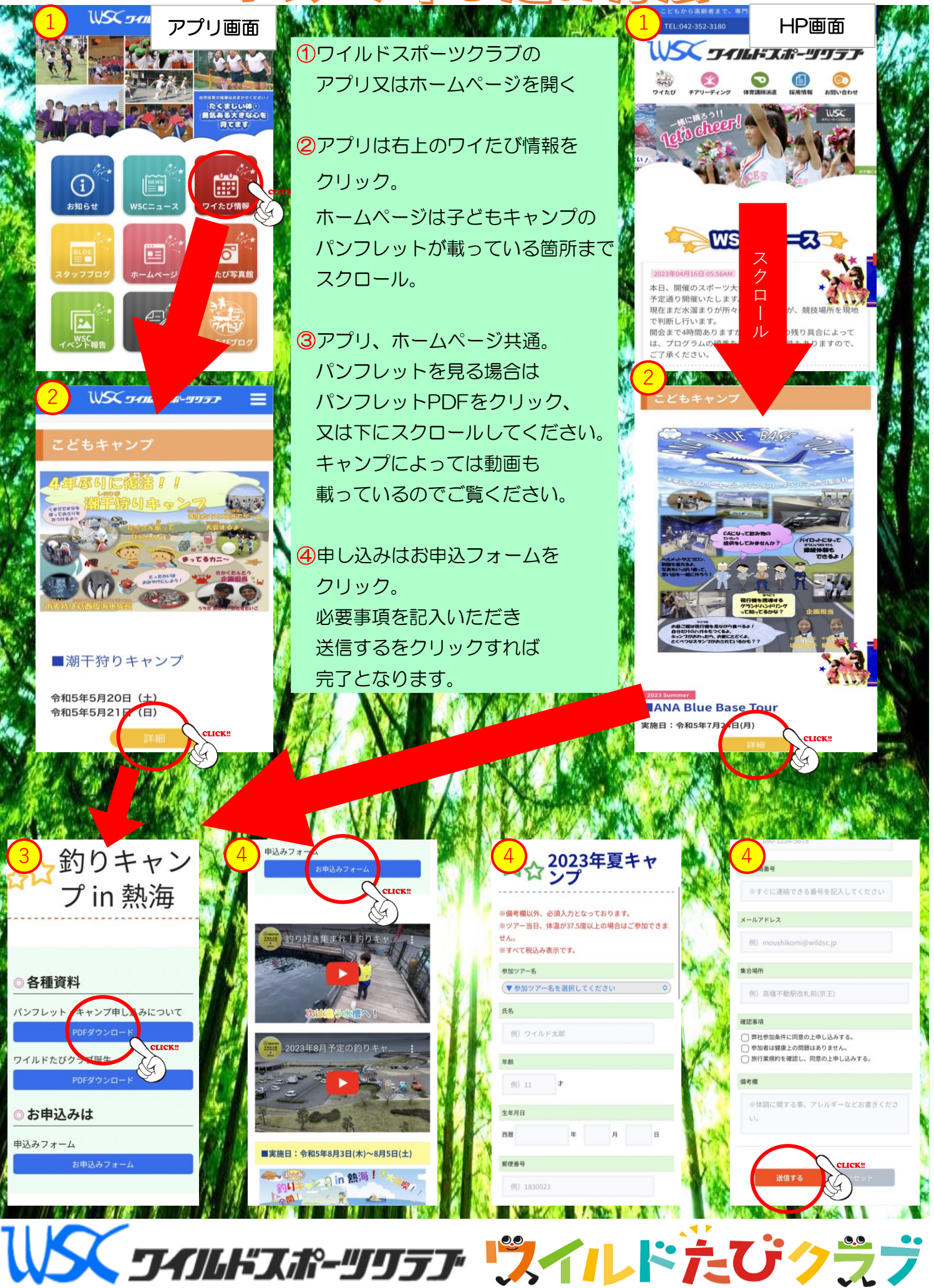